## Instructions for linking course

After registering for a subject, it is necessary to pin it to the programme and stage.

In order for the student to be charged for the subjects required in a given semester, they must be correctly linked.

1. To pin a course, go to the menu STUDENT'S SECTION and then click LINKAGE.

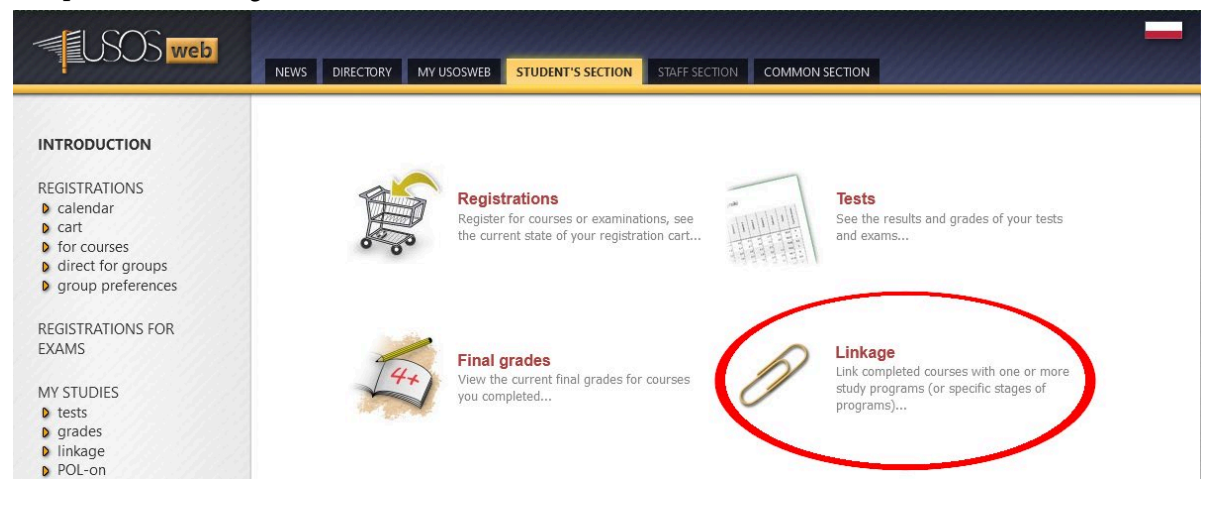

2. You will see a list of courses you are registered for, broken down by the semesters in which they were taken..

|                                                                                  |        |                               |                       | LINKING PERIODS                          | i show                         | SELECTED |
|----------------------------------------------------------------------------------|--------|-------------------------------|-----------------------|------------------------------------------|--------------------------------|----------|
| Course                                                                           | Status | Link to a<br>study<br>program | Link<br>to a<br>stage | Counts for<br>average<br>(stage/diploma) | Resignation<br>from<br>passing | Help     |
| English language 31-ANG-B22-120                                                  |        |                               |                       | [ add link ]                             |                                |          |
| Evolutionism and the sociology of religion $\ensuremath{\texttt{24-PCDL-F-ESR}}$ |        |                               |                       | [ add link ]                             |                                |          |
| Introduction to Philosophy 24-PCDL-WFI                                           |        |                               |                       | [ add link ]                             |                                |          |
| Macro-sociology part 2 24-PCDL-MAS2                                              |        |                               |                       | [ add link ]                             |                                |          |
| Methods and Techniques of Sociological Research part 2 $\mbox{24-PCDL-MTB2}$     |        |                               |                       | [ add link ]                             |                                |          |
| Preparation and Evaluation of Specialization Practice $\mbox{\tiny 24-PCDL-PPS}$ |        |                               |                       | [ add link ]                             |                                |          |
| Psychopathology 24-PCDL-PST                                                      |        |                               |                       | [ add link ]                             |                                |          |
|                                                                                  |        |                               |                       | E 110 1 3                                |                                |          |

3. In order to add an affiliation, click on the desired subject [ ADD LINK ]

English language 31-ANG-B22-120

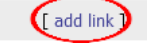

 Next, you need to choose the programme under which the course is to be taken, tick the box I WANT TO LINK COURSE TO SPECIFIC STAGE OF THIS PROGRAM and choose the semester under which the course should be taken

| English language<br>Academic year 2021/2022, summer semester                                                     |                                                                                                    |  |  |  |  |  |  |
|----------------------------------------------------------------------------------------------------|----------------------------------------------------------------------------------------------------|--|--|--|--|--|--|
| i                                                                                                    | The first linkage does not require approval. Each subsequent one is subject to the university's review and approval. |  |  |  |  |  |  |
| New link - choose program or stage of studies                                                                    |                                                                                                    |  |  |  |  |  |  |
| ⊙ DLx-F                                                                                                    | PC - Social Work                                                                                                    |  |  |  |  |  |  |
| <ul> <li>s1-DL-PC - (in Polish) semestr 1 2021/SZ i</li> <li>s2-DL-PC - (in Polish) semestr 2 2022/SL</li> </ul> |                                                                                                    |  |  |  |  |  |  |
|                                                                                                    | ADD LINKS                                                                                                    |  |  |  |  |  |  |

5. Items can also be linked collectively. To do this, select the check box next to the items you wish to collect and click the **LINK SELECTED** button and repeat step 4.

|            |                                                                                |        |                               |                       | LINKING PERIODS                          | i show                         | SELECTED |
|------------|--------------------------------------------------------------------------------|--------|-------------------------------|-----------------------|------------------------------------------|--------------------------------|----------|
|            | Course                                                                         | Status | Link to a<br>study<br>program | Link<br>to a<br>stage | Counts for<br>average<br>(stage/diploma) | Resignation<br>from<br>passing | Help     |
| $\bigcirc$ | English language 31-ANG-B22-120                                                |        |                               |                       | [ add link ]                             |                                |          |
|            | Evolutionism and the sociology of religion $\ensuremath{\text{24-PCDL-F-ESR}}$ |        |                               |                       | [ add link ]                             |                                |          |
|            | Introduction to Philosophy 24-PCDL-WFI                                         |        |                               |                       | [ add link ]                             |                                |          |
|            | Macro-sociology part 2 24-PCDL-MAS2                                            |        |                               |                       | [ add link ]                             |                                |          |
|            | Methods and Techniques of Sociological Research part 2 24-PCDL-MTB2            |        |                               |                       | [ add link ]                             |                                |          |

Data sporządzenia instrukcji 21.06.2022 r. Nikodem Kałek - Koordynator USOS